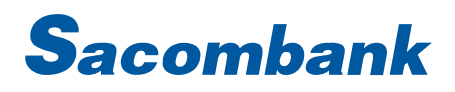

### HƯỚNG DẪN SỬ DỤNG INTERNET BANKING – THANH TOÁN HÓA ĐƠN

| 1. | Thanh toán hóa đơn (điện, nước, viễn thông,…) | 2 |
|----|-----------------------------------------------|---|
| 2. | Phí giao thông                                | 5 |
| 3. | Thanh toán dịch vụ trả sau (Phí cảng)         | 8 |

1. Thanh toán hóa đơn (điện, nước, viễn thông,...)

| GIAO DICH                                                                                   | QUẢN LÝ THÔNG TI                           | N CHUYẾN TIỀN QUỐC                                                                                    | Bước 1 : Chọn Giao dịch → Thanh Toán →                                                                                                    |
|---------------------------------------------------------------------------------------------|--------------------------------------------|----------------------------------------------------------------------------------------------------|----------------------------------------------------------------------------------------------------|
| CHUYỂN TIỀN<br>THANH TOÁN<br>NẠP TIỀN & MUA HÀNG<br>QUẨN LÝ GIAO DỊCH<br>THANH TOÁN THEO LÔ | Than<br>Hóa<br>> Than<br>Than<br>Dịch      | h toán Thuế<br>đơn chờ thanh toán<br><mark>h toán hóa đơn</mark><br>h toán Thẻ tín dụng<br>vụ trả sau | Thanh toán hóa đơn                                                                                                    |
| Chi tiết giao dịch                                                                          | Ngày giao dịch* 24-03-2<br>Loại tiền:* VND | 022                                                                                                   | <ul> <li>Bước 2: Nhập/Chọn thông tin "Chi tiết giao dịch"</li> <li>Tài khoản/ số thẻ : Chọn số TK/Thẻ trích tiền để thực hiện giao dịch.</li> <li>Lưu ý: Quý khách chọn 1 trong 2 TK nguồn để thực hiện</li> </ul> |
| Tài khoản: (VND) - (<br>Số dư khả d<br>Thẻ: Chọn                                            | 060003674021 -<br>ung: VND 53.461.640      | THÔNG TIN TÀI KHOÁN<br>THÔNG TIN THÉ                                                                  |                                                                                                    |
|                                                                                             |                                            |                                                                                                    |                                                                                                    |

|                                       |                                                        |     | Bước 3 :                                      |
|---------------------------------------|--------------------------------------------------------|-----|-----------------------------------------------|
| Loại dịch vụ: Đi                      | ện 🔻                                                   |     | - Chọn Loại dịch vụ (Điện / Nước/ Viễn thông/ |
|                                       |                                                        |     | Truyền hình cáp,…)                            |
| Mã khách hàng:                        | LÃY THÔNG TIN                                          | 0   | - Nhập Mã khách hàng                          |
| Số tiền:*                             |                                                        |     |                                               |
| Số tiền bằng chữ:                     |                                                        |     |                                               |
| Kỳ hóa đơn/ Thông tin thêm:*          |                                                        |     |                                               |
|                                       |                                                        |     |                                               |
| Loại dịch vụ:                         | Điện 💌                                                 |     | Bước 4 :                                      |
|                                       |                                                        | _   | - Bấm "Lấy thông tin"                         |
| Mã khách hàng:                        | PE0300000059 LÃY THÔNG TI                              | N 🕜 | - Nhập các thông tin còn thiếu tại màn hình   |
| Nhà cung cấp                          | Điện lực TP.HCM                                        |     |                                               |
| Tên người tiêu dùng*                  | VO THUY ANH                                            |     |                                               |
| Địa chỉ/ Thông tin bổ sung (nếu có):* | 520/51 NGO GIA TU                                      |     |                                               |
| Thông tin hóa đơn:*                   | 3.684.512 - T03N2022 💌                                 |     |                                               |
| Số tiền:*                             | 3.684.512                                              |     |                                               |
| Số tiền bằng chữ:                     | Ba triệu sáu trăm tám mươi bốn nghìn năm trăm mười hai |     |                                               |
| Kỷ hóa đơn/ Thông tin thêm:*          | T03N2022                                               |     |                                               |
| Lưu Hóa đơn                           |                                                        |     |                                               |

| Lưu Hóa đơn Điện lực TP.H<br>Thanh toán tự động* Có<br>Ngày bắt đầu đăng ký (dd-MM-yyyy)* 24-03-2022 | ICM PE0300000059                                                        | <ul> <li>Bước 5 :</li> <li>Chọn lưu hóa đơn : "có" hoặc "không"</li> <li>Lưu ý: (i) nếu chọn <i>không lưu</i>, QK sẽ thực hiện thanh toán hóa đơn như trên, (ii) nếu chọn <i>lưu</i> hóa đơn, QK sẽ vào Danh sách hóa đơn chờ thanh toán để thực hiện giao dịch khi hóa đơn có phát sinh dư nợ từ NCCDV</li> </ul> |
|----------------------------------------------------------------------------------------------------|-------------------------------------------------------------------------|----------------------------------------------------------------------------------------------------|
| Nội dung thanh toán Xem lại v<br>Quý Khách vui lòng kiểm tra l                                       | 2<br>à xác nhận Tổng quan giao dịch<br>lại thông tin trước khi xác nhận | Bước 6 : Kiểm tra lại thông tin giao dịch                                                                                                    |
| Thông tin chung                                                                                      |                                                                         |                                                                                                    |
| Loại giao dịch: Thanh toán hóa đơn                                                                   | Tài khoản chuyển: 060003674021                                          |                                                                                                    |
| Ngày giao dịch (dd-MM-yyyy): 24-03-2022<br>Tần crí phứ: Diễn lực TD HOM DE0200000000                 | Mã khách hàng: PE03000000059                                            |                                                                                                    |
| Kỳ hóa đơn/ Thông tin thêm: TO3N2022                                                                 | Thông tin Khách hàng: 520/51 NGO GIA TU                                 |                                                                                                    |
| Loại hình thụ hưởng: Thanh toán hóa đơn                                                              |                                                                         |                                                                                                    |
| Số tiền & Tần suất                                                                                   | 1                                                                       |                                                                                                    |
| Lositiền: VND                                                                                        | Tổng số tiền: VND 3.684.512                                             |                                                                                                    |
| Số tiền: VND 3.684.512                                                                               |                                                                         |                                                                                                    |
| Số tiền bằng chữ: Ba triệu sáu trăm tám mươi bốn<br>nghìn năm trăm mười hai                          |                                                                         |                                                                                                    |
| Xác nhận giao dịch                                                                                   |                                                                         | Bước 7 : Bấm "Xác nhận" để hoàn tất giao dịch.                                                                                                    |
| Chọn chế độ xác thực :                                                                               | mConnected 💌 🕧                                                          |                                                                                                    |
|                                                                                                    |                                                                         |                                                                                                    |
|                                                                                                    | QUAY LẠI XÁC NHẬN                                                       |                                                                                                    |

### NGÂN HÀNG THƯƠNG MẠI CỔ PHẦN SÀI GÒN THƯƠNG TÍN

#### 2. Phí giao thông

| GIAO DICH          | QUÂN L              | Ý THÔNG TIN            | CHUYẾN TIỀN QUỐC T  | E Bước 1 : Chọn Giao dịch → Thanh Toán →         |
|--------------------|---------------------|------------------------|---------------------|--------------------------------------------------|
| CHUYEN TIÈN        |                     | Thanh toán Thuế        |                     | Thanh toán hóa đơn                               |
| THANH TOAN         |                     | Hóa đơn chờ thanh toán |                     |                                                  |
| NAP TIEN & MUA HA  | ANG                 | Thanh toán hóa đơn     |                     |                                                  |
| QUAN LY GIAO DICH  |                     | Thanh toán             | Thé tín dụng        |                                                  |
| THANH TOÁN THEO    | LO                  | Dịch vụ trả            | sau                 |                                                  |
|                    |                     |                        |                     |                                                  |
| Chi tiết giao dịch |                     |                        |                     | Bước 2: Nhập/Chọn thông tin "Chi tiết giao dịch" |
|                    |                     |                        | , factor            | - Tài khoản/ số thẻ : Chọn số TK/Thẻ trích tiền  |
|                    | Ngày g              | iao dich* 24-03-20     | 022                 | để thực hiện giao dịch.                          |
|                    |                     |                        |                     |                                                  |
|                    | L                   | oại tiền:* VND         |                     |                                                  |
|                    |                     |                        |                     |                                                  |
| Tài khoản:         | (VND) - 06000367    | 4021 👻                 | THÔNG TIN TÀI KHOÁN |                                                  |
|                    |                     |                        |                     |                                                  |
|                    | Số dư khả dụng: VND | 53.461.640             |                     |                                                  |
| 🗌 Thể:             | Chọn                | -                      | THÔNG TIN THẾ       |                                                  |
|                    |                     |                        |                     |                                                  |
|                    |                     |                        |                     |                                                  |

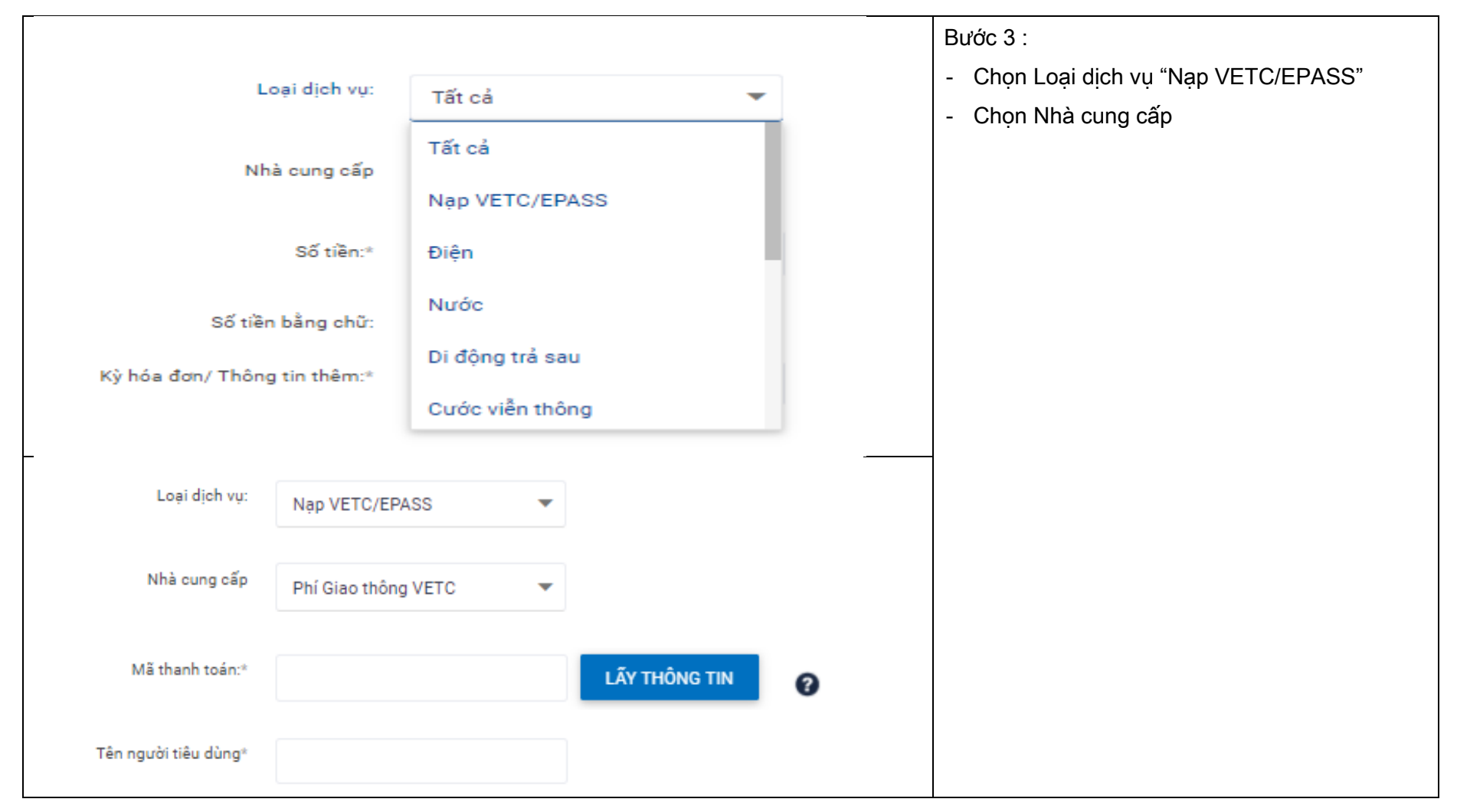

#### NGÂN HÀNG THƯƠNG MẠI CỔ PHẦN SÀI GÒN THƯƠNG TÍN

266 - 268 Nam Kỳ Khởi Nghĩa. Q.3, TP.HCM
§ 1800 5858 88/(+84) 28 3526 6060

| Loại dịch vụ:                                     | Phí VETC 👻            |               |   | Bước 4 :                                                                                    |
|---------------------------------------------------|-----------------------|---------------|---|---------------------------------------------------------------------------------------------|
| Nhà cung cấp                                      | Phí Giao thông VETC 🔹 |               |   | <ul> <li>Chọn Mã thanh toán (tài khoản phí giao<br/>thông hoặc Biển số xe"</li> </ul>       |
| Mã thanh toán:*                                   |                       | LÃY THÔNG TIN | 0 | - Bấm "Lấy thông tin"                                                                       |
| Tên người tiêu dùng*                              |                       |               |   |                                                                                             |
| Địa chỉ/ Thông tin bổ sung (nếu có):*             |                       |               |   |                                                                                             |
| Số tiền:*                                         |                       |               |   |                                                                                             |
| Số tiền bằng chữ:<br>Kỳ hóa đơn/ Thông tin thêm:* |                       |               |   |                                                                                             |
| Ghi chú:                                          |                       |               |   |                                                                                             |
| Loại dịch vụ:                                     | Phí VETC 🔻            |               |   | Bước 5 :                                                                                    |
| Nhà cung cấp                                      | Phí Giao thông VETC 👻 |               |   | <ul> <li>Nhập só tiên cản nặp</li> <li>Nhập các thông còn thiếu để hoàn tất giao</li> </ul> |
| Mã thanh toán:*                                   | e010000891            | LÃY THÔNG TIN | 0 | dịch                                                                                        |
| Tên người tiêu dùng*                              | Vu Xuan Vinh          |               |   |                                                                                             |
| Địa chỉ/ Thông tin bổ sung (nếu có):*             | Thon 6, Nguyen Hoa    |               |   |                                                                                             |
| Số tiền:*                                         | 200.000               |               |   |                                                                                             |
| Số tiền bằng chữ:<br>Kỳ báo đợc (Thậc tia thậc t  | Hai trăm nghìn        |               |   |                                                                                             |
| ky noa don/ i nong tin them:*                     | Ky thang 3/2022       |               |   |                                                                                             |
| Ghi chu:                                          | Nap moi               |               |   |                                                                                             |

### NGÂN HÀNG THƯƠNG MẠI CỔ PHẦN SÀI GÒN THƯƠNG TÍN

💼 266 - 268 Nam Kỳ Khởi Nghĩa. Q.3, TP.HCM 🛛 🕓 1800 5858 88/(+84) 28 3526 6060

|                              | Quý Khách vui lòng kiểm tra l | Bước 6: Kiểm tra lại thông tin giao dịch |                    |                                               |
|------------------------------|-------------------------------|------------------------------------------|--------------------|-----------------------------------------------|
| Thông tin chung              |                               |                                          |                    |                                               |
| Loại giao dịch:              | Thanh toán hóa đơn            | Tài khoản chuyển: 0                      | 60003674021        |                                               |
| Ngày giao dịch (dd-MM-yyyy): | 24-03-2022                    | Mã khách hàng: e                         | 010000891          |                                               |
| Nhà cung cấp                 | Phí Giao thông VETC           | Tên người tiêu dùng V                    | /u Xuan Vinh       |                                               |
| Kỳ hóa đơn/ Thông tin thêm:  | Ky thang 3/2022               | Thông tin Khách hàng: T                  | Thon 6, Nguyen Hoa |                                               |
| Loại hình thụ hưởng:         | Thanh toán hóa đơn            |                                          |                    |                                               |
| Số tiền & Tần suất           |                               |                                          |                    |                                               |
| Loại tiền:                   | VND                           | Tổng số tiền: V                          | /ND 200.000        |                                               |
| Số tiền:                     | VND 200.000                   |                                          |                    |                                               |
| Ghi chú:                     | Nap moi                       | Số tiền bằng chữ: H                      | lai trăm nghìn     |                                               |
|                              |                               |                                          |                    |                                               |
| Xác nhận giao dịch           |                               |                                          |                    | Bước 7: Bấm "Xác nhận" để hoàn tất giao dịch. |
|                              | Chọn chế độ xác thực :        | mConnected 💌                             | (i)                |                                               |
|                              |                               | QUAY                                     | LẠI XÁC NHẬN       |                                               |

### 3. Thanh toán dịch vụ trả sau (Phí cảng)

| GIAO DICH           | QUẢN LÝ THÔNG TIN |                 | CHUYẾN TIỀN QUỐC TẾ    |  | Bước 1 : Chọn Giao dịch → Thanh Toán → Dịch |
|---------------------|-------------------|-----------------|------------------------|--|---------------------------------------------|
| CHUYÊN TIỀN         |                   | Thanh toán      | Thuế                   |  | vụ trả sau                                  |
| ► THANH TOÁN Hóa đ  |                   | Hóa đơn ch      | lóa đơn chờ thanh toán |  |                                             |
| NẠP TIỀN & MUA HÀNG |                   | Thanh toán      | hóa đơn                |  |                                             |
| QUẢN LÝ GIAO DỊCH   |                   | Thanh toán      | Thẻ tín dụng           |  |                                             |
| THANH TOÁN THEO LÔ  |                   | Dịch vụ trả sau |                        |  |                                             |
|                     |                   |                 |                        |  |                                             |

|                      | 6          |                                |  | Bước 2 : Chọn tài khoản thanh toán |
|----------------------|------------|--------------------------------|--|------------------------------------|
| Tài khoản:           | (VND) - 06 | 0003674021 THONG TIN TAI KHOAN |  |                                    |
| Số dư l              |            | nå dụng: VND 53.461.640        |  |                                    |
| 🗌 Thẻ:               | Chọn       | THÔNG TIN THẾ                  |  |                                    |
|                      |            |                                |  |                                    |
| -                    |            |                                |  |                                    |
| Nhà cung cấn dịch    | × × 11*    |                                |  | Bước 3 : Chọn Nhà cũng cáp dịch vụ |
| initia cang cap ajon |            |                                |  |                                    |
|                      |            | AIRASIA AIRLINES               |  |                                    |
| Mã thanh to          | án:*       | TCT ĐƯỜNG SẮT VIỆT NAM         |  |                                    |
| Loại tiền:           |            | CẢNG GIANG NAM                 |  |                                    |
| Số tiền thanh tr     | oán:       | CẢNG CÁI MÉP                   |  |                                    |
|                      |            | CẢNG HICT                      |  |                                    |
|                      |            | CẢNG CÁI MÉP – THỊ VẢI         |  |                                    |

| Nhà cung cấp dịch vụ*         | CÁNG GIANG NAM 🔻  |                   | Bước 4 :<br>- Nhập Mã thanh toán<br>- Bấm "Lấy thông tin"                                              |
|-------------------------------|-------------------|-------------------|----------------------------------------------------------------------------------------------------|
| Mã thanh toán:*<br>Loại tiền: | VND               | LÃY THÔNG TIN     | <ul> <li>Nhập "Thông tin mã thanh toán" còn thiếu</li> <li>Kiểm tra lại thông tin giao dịch</li> </ul> |
| Số tiền thanh toán:           |                   |                   |                                                                                                    |
| Thông tin mã thanh toán       |                   |                   |                                                                                                    |
| Mã đặt chỗ:                   |                   |                   |                                                                                                    |
| Thông tin khách hàng:         |                   |                   |                                                                                                    |
| TT Chuyến bay/Vận chuyển:     |                   |                   |                                                                                                    |
| Xác nhận giao dịch            |                   |                   | Bước 5 : Bấm "Xác nhận" để hoàn tất giao dịch.                                                         |
| Chọn chế độ xác tỉ            | nyre : mConnected | - ()              |                                                                                                    |
|                               |                   | QUAY LẠI XÁC NHẬN |                                                                                                    |